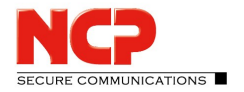

## **Automatical assigning of Firewall Rules**

The Client contains a Personal Firewall, which allows to generate Rules for known networks/friendly Networks (e.g. the Network of your company or the network at home). New rules are created in the Client Monitor in *Configuration / Firewall*. If a network connection establishes, the client will automatically recognize the kind of network.

Follow the following steps to configure the *Firewall Rules*, so they automatically will refer to friendly nets:

- 1. Start the client and go to *Configuration* in the client monitor.
- 2. Open the option *Firewall*.
- 3. Go to Friendly Networks.
- 4. One or several parameters can be configured on the client manually. With these parameters the client to identifies a friendly network. These parameters are
  - IP Network / Netmask
  - IP Address of DHCP Server
  - MAC Address of the DHCP Server

## Alternative

With the Friendly Net Detection Server (FND Server) it is possible to recognize Friendly Networks automatically. It must be possible for the Client to establish a connection to the FND Server over the *IP address for friendly network detection service.* At the FND Server the username, password and certificate must be stored, which are listed here. If the client can establish a connection to the FND Server with a successful authentication, then the network adapter is located in a Friendly net.

- 5. Go to the tab Basic Settings and check the box enable Firewall.
- 6. Create a new Firewall Rule with the *new* Button. Name the rule and define the parameters which actions should be possible.
- 7. Specify that the new rule is only used for Friendly Networks (see fig.).

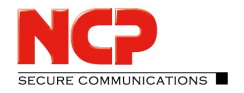

|         | Basic Settings                                  |              |           |        |                     |             |                 |
|---------|-------------------------------------------------|--------------|-----------|--------|---------------------|-------------|-----------------|
| Z       | Enable Fire <u>w</u> all<br>Predefined firewall | rules:       |           |        |                     |             |                 |
|         | All connections (or                             | utgoing IPv4 | 4)        |        |                     | ~           | l <u>n</u> sert |
|         | Name A                                          |              | Direction | Action | Friendly network    | Application | AUTO >          |
| 1       | Local                                           |              |           |        | Remote              |             |                 |
|         | Address:                                        |              | /         |        | IP <u>A</u> ddress: | /           |                 |
| IP      |                                                 |              |           |        | Port:               |             |                 |
| lP<br>P | ort:                                            |              | -         |        |                     | -           |                 |